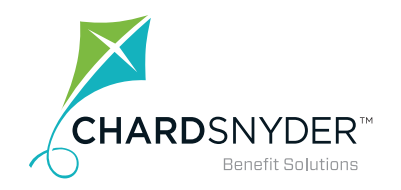

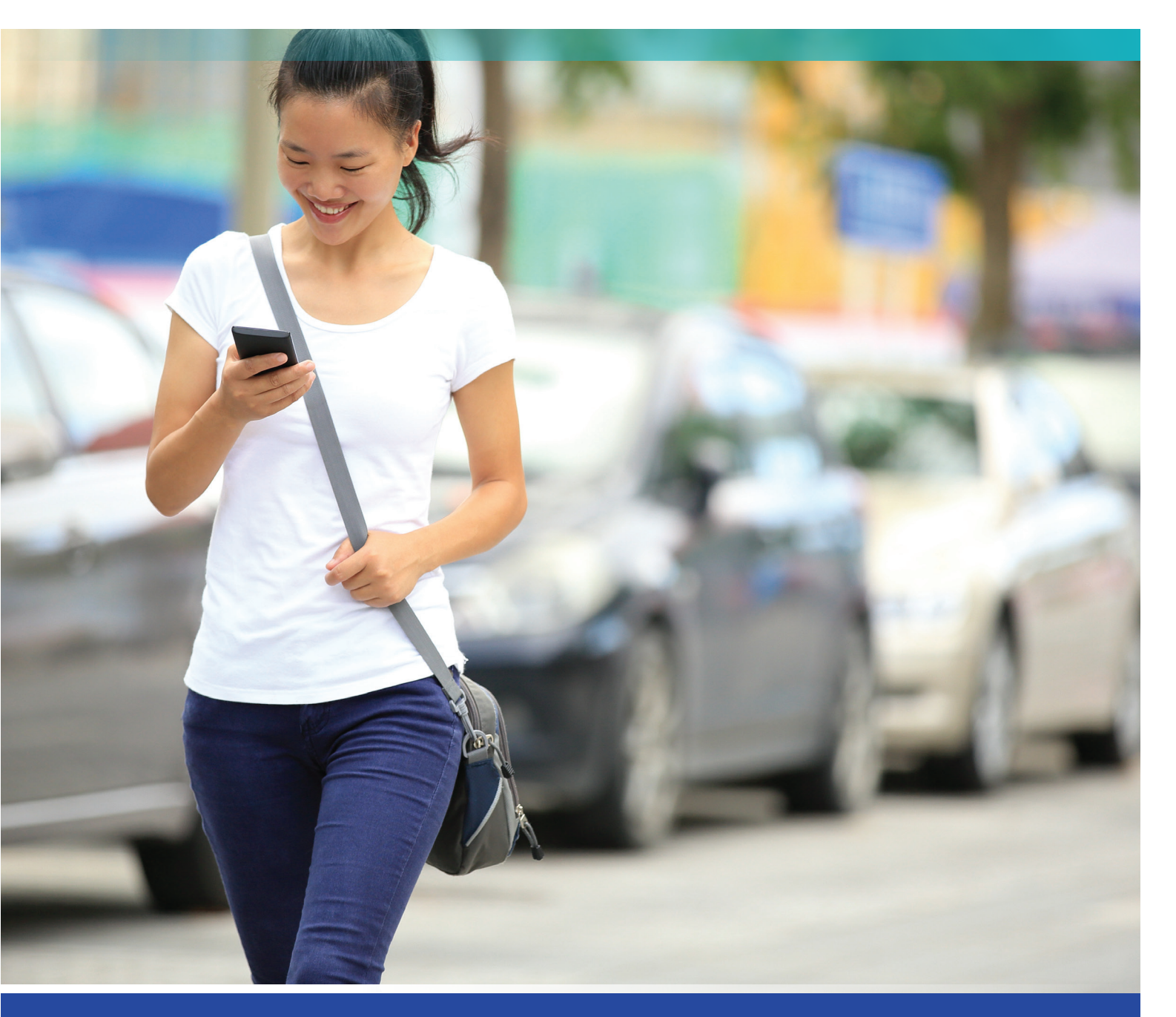

### QUICK GUIDE TO YOUR PARKING PLAN

Your tomorrow, today

# lt's So Easy to Use Your Parking Plan

The Parking Plan is designed to save you money on the costs of parking your vehicle while you are at work.

#### Save on These Parking Expenses...

| Personal car          | In these locations: |
|-----------------------|---------------------|
| Personal van          | Parking lots        |
| Carpool vehicle       | Parking garages     |
| Vanpool vehicle       | Street parking      |
| Motorcycle or scooter |                     |

#### **Check Out Our Website**

Use our website to check balances and see the status of your claims. In addition, you can find videos and frequently asked questions along with forms and resources.

#### How to Log In to Your Account

#### Desktop Login

- 1. Go to www.chard-snyder.com
- **2. Click** the bright blue *Login* button in the upper right corner of the page
- **3.** Go to Employees in the blue upper left area. Click Access Your FSA, HRA, HSA Advantage, TRP Account(s)
- **4. Enter** your social security number (no dashes) or Username if already created (use Employee ID if directed to do so).
- 5. Enter your social security number (no dashes), Employee ID number or Username, if you have already created a unique username, on the left side even if you are a 'New User'

#### Mobile App Login

- 1. Download the Chard Snyder app from your app store
- 2. Click the icon for the app
- 3. Enter the Username and Password from your online account
- Create a four-digit passcode to use each time you log in through your mobile device

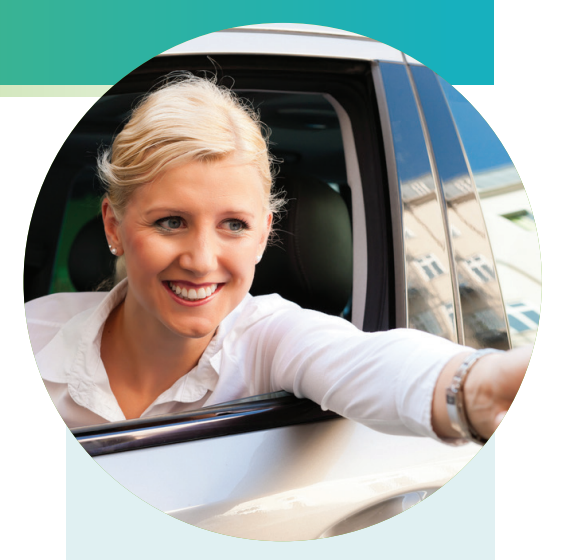

### **Email - It's Confidential**

Provide your email address to receive a confirmation when we enter your claim and again when your payment is sent. You will also receive an email to let you know your account statement is ready.

If you change your email address you may update it from your computer or mobile device:

- Log in to your account
- Click on Profile
- Click *Update Profile* and enter your new email

Your information is protected by Chard Snyder. We do not lend or sell your personal information (including your email address) to any other party.

Email questions to askpenny@chard-snyder.com

# Using your Chard Snyder Benefit Card

#### Use Your Benefit Card to Pay for Parking Expenses

Many parking facilities will allow you to use your Benefit Card to pay monthly parking fees for garages or parking lots. You may also use the Benefit Card in parking meters that accept cards.

When paying with the Benefit Card, if you are asked to choose between Debit and Credit, choose Credit.

#### You Will Receive Two Cards in the Mail

Both cards will show your name. You may sign one for your own use. Family members are not eligible to use the Parking Plan.

If you have a Flexible Spending Account, Health Reimbursement Arrangement or Health Savings Account through Chard Snyder, all your plans are available using the Benefit Card. Have your spouse or other family member sign the second card for use with those plans. The family member signing the card becomes the offical user of that card.

#### **Activating Your Card**

Call the toll-free number on the activation sticker on the front of your card or visit our website to activate your cards. You can use both cards once the first card is activated – you do not need to activate each of them.

#### If Your Card is Lost or Stolen

Call Chard Snyder directly at 513.459.9997 or 800.982.7715 or log in to your account on your mobile or desktop device to report a card lost or stolen as soon as you realize it is missing. We will cancel your current cards and issue replacement cards.

### If Your Benefit Card Doesn't Work...

There are several reasons why a card may be declined. The most common are:

- Your plan year has not started
- The card has not been activated
- The merchant is encountering problems (e.g. coding or swipe box issues)
- The merchant is not approved to accept the card

Check out our **Mobile App!** Access account balance anywhere. Sign up for text alerts

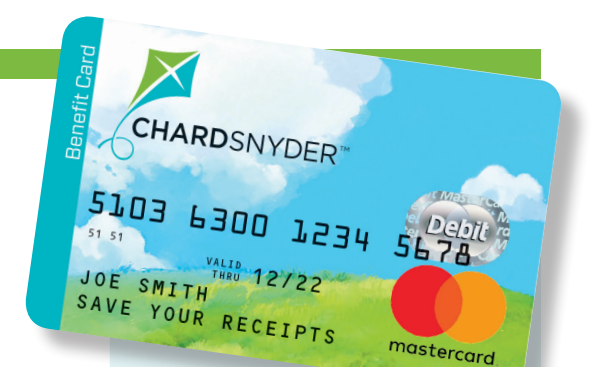

### Benny<sup>®</sup> is Retiring

As they expire, the Benny<sup>®</sup> prepaid benefit card will be replaced by the Chard Snyder Benefit Card. The new Benefit Card will work exactly the same as Benny. The only difference is a new look.

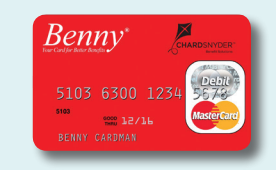

If you currently have Benny, your cards will be good until the expiration date shown on the front. You will receive your new Benefit Cards just before Benny expires.

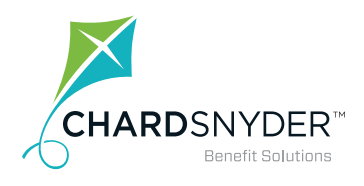

800.982.7715 www.chard-snyder.com

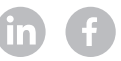

## Submita Claim For Parking Expenses

#### Submit a Claim Using the Mobile App

Submit your parking claim using your phone or tablet and save time.

- 1. Log in as usual (see instructions)
- 2. Choose Transportation and Parking Account
- 3. Click File a Claim
- 4. Provide the information requested on the screen
- 5. Click the Add Claim button

#### **Submit an Online Claim for Parking Expenses**

Save postage and time by filing your parking claim online.

- 1. Log in as usual (see instructions)
- 2. Choose File a Claim in the I Want To ... section
- 3. Select an account from the Pay From drop down. Click Next
- **4.** Enter your claim information including the date range and amount. The date range must not extend over more than one calendar month. If your expenses occurred over more than one month, submit separate claims for each month
- 5. Read Terms & Conditions then click that you have done so
- 6. Click Submit or Add Another
- 7. Keep your receipts in a safe place

#### Submit a Paper Claim Form for Parking Expenses

If you are submitting a paper claim for parking expenses, follow the steps below.

- 1. Complete a TRP claim form
- 2. Make a copy of your completed claim form and send it with a copy of your receipt (if available). If no receipt is available, you must sign the affidavit on the claim form certifying that you have incurred the expenses.

FAX: 513.459.9947 or 888.245.8452

EMAIL: askpenny@chard-snyder.com

MAIL: Chard Snyder, 6867 Cintas Boulevard, Mason, OH 45040

#### **Receive Your Repayment Directly Into Your Personal Bank Account**

You may choose to have your reimbursement deposited directly into your account when you submit a claim for reimbursement. To do this you will need to enter your bank account information in the system. Follow the steps below:

- 1. Log in as usual (see instructions)
- 2. Choose Profile
- 3. Click Banking/Cards
- 4. Click Add Bank Account
- 5. Provide the information requested on the screen
- 6. Click the Submit button

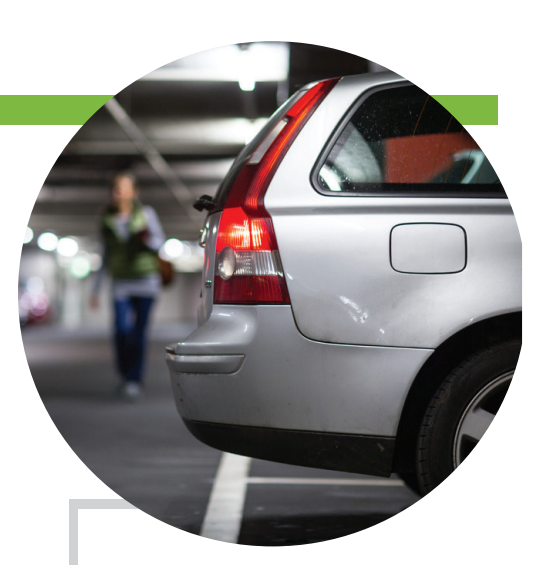

#### What Happens When You Leave Your Job Or Become Ineligible for the Benefit?

If you leave your current place of employment or become ineligible for the plan, you may still have a certain period of time to submit parking claims from before you became ineligible. Call Chard Snyder or ask your human resources department for the period of time allowed for these claims under your plan's rules. Any money remaining in your account at the end of your grace period is lost.

You must submit your claim within 180 days. If no receipt is available, you must sign the affidavit on the claim form certifying that you have incurred the expenses.

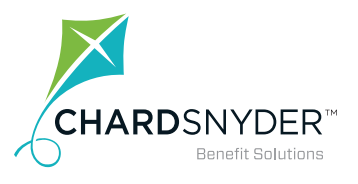

800.982.7715 www.chard-snyder.com

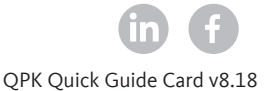